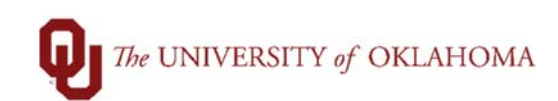

| Step                                                    | How to view your Paycheck Statement: Benefit Credits and Deductions                                                                                                    |
|---------------------------------------------------------|----------------------------------------------------------------------------------------------------|
| Navigation: Employee Self Service > Payroll > Paychecks |                                                                                                    |
| 1                                                       | In this document, we will review how the benefit credits and deductions have changed for 2021, and how they are reflected on paycheck statement going forward.                                                                                                    |
| 2                                                       | Open the Payroll tile from Employee Self Service                                                                                                    |
|                                                         | Payroll                                                                                                    |
|                                                         | Last Pay Date 01/15/2021                                                                                                    |
| 3                                                       | Click on your most recent paycheck statement, starting with check date 01/15/2021. The default sorting will have the most recent paycheck statement at the top.<br>Use the funnel icon in the upper left to view additional date ranges.                                                                                                    |
| 4                                                       | The benefit sooner credits will no longer be reflected under the "Hours and Earnings" section of your paycheck statement. They will now be located in the "Employer Paid Benefits" section of the paycheck statement as shown below.     EMPLOYER PAID BENEFITS   YID   Description   YID   Benefits   YID   Benefits   YID   Benefits   YID   Benefits   YID   Basic Life Insurance   Supplemental Life Insurance* Supplemental Life Insurance   Supplemental Life Contribution Plan 401a HSA Account |
| 5                                                       | The benefit deductions will still be located in the "Before-Tax Deductions" section, however, the amounts reflected will be the employee's share only. The employee's share of benefit premiums is the full premium amount minus the Employer Paid Benefit amount referenced above.     BEFORE-TAX DEDUCTIONS     Description   YID     Health Insurance B   Current     Dental BT   Supplemental Life Ins.     457 Plan   FSA Dependent Care     HSA Account   Escription                             |